# メーリングリスト管理者マニュアル

山梨大学

総合情報戦略機構 情報システム課

## 1.メーリングリスト概要

本学が運用するメーリングリストには、"Mailman"というアプリケーションを使用しています。

"Mailman"は、Web 画面でメンバーの登録・変更・削除やメーリングリストの設定・管理が行えます。

ここでは、メーリングリスト管理者向けに基本的な設定・変更方法を説明します。利用 する際には、本書をよく読んで頂き利用してください。

## 2.設定·変更方法

2.1 管理者へ通知

メーリングリスト管理者の方へは、登録終了後下記のメールが送付されます。

'med-test' メーリングリストが作成されました. 以下は、このメーリングリストの基本的な情報です.

メーリングリストのパスワード:

xxxxxx(注:メーリングリストのパスワードの記述があります。)

メーリングリストの設定を行うにはこのパスワードが必要です. また、発言の制限があるリストへの投稿を承認する場合など、管理上の申請を 処理する際にも必要になります。

メーリングリストの設定は以下の Web ページで行うことができます.

https://mailman.yamanashi.ac.jp/mailman/admin/med-test

一般のリスト会員用の Web ページは, 以下の URL になります.

https://mailman.yamanashi.ac.jp/mailman/listinfo/med-test

HTML の知識がある方は、これらの Web ページをリスト設定ページで変更す ත こともできます.

-般の会員向けに、メールによるコマンド・インターフェースもあります. (管理者用のコマンド・インターフェイスはありません) コマンド・インターフェイスに関する情報は、件名または本文に help と書い て以下のアドレスにメールを送ってください.

med-test-request@ml.yamanashi.ac.jp

会員を退会させる場合, listinfo のページで会員のメールアドレスを入力し, パスワードに管理用のパスワードを入力することができます.また,まとめ読 みの設定や配送停止などの会員オプションも変更できます.

質問があれば mailman-owner@ml.yamanashi.ac.jp までどうぞ.

- 2.2 管理画面へのアクセス
  - メールに記されている URL にアクセスしてください。例えば申請した(もしくは 管理している)メーリングリストが'med-test'の場合、以下の URL になります。 <u>https://mailman.yamanashi.ac.jp/mailman/admin/med-test</u>
     ※一般のリスト会員用の URL にメーリングリストメンバーに通知しないでく ださい。メールコマンド用のメールアドレスも通知しないでください。 <u>https://mailman.yamanashi.ac.jp/mailman/admin/med-test</u> med-test-request@ml.yamanashi.ac.jp
  - 2) 表示された画面で、メールに記載されたメーリングリストの管理パスワードを 入力して[ログイン]を押してください。

|                                                                                                    | Med-test 管理者 認証                                            |                                                             |
|----------------------------------------------------------------------------------------------------|------------------------------------------------------------|-------------------------------------------------------------|
| リスト 管理者 バス                                                                                                | スワード:                                                      |                                                             |
|                                                                                                    | ログイン                                                       |                                                             |
| <i>重要</i> :ここから先はブラウザのクッキーを有                                                                              | す効にしてください、 クッキーが無効だ                                        | と管理設定を変更できません.                                              |
| 管理インターフェースでの管理操作をする/<br>のクッキーはブラウザの終了時か、明示的<br><i>管理項目</i> の下に ログアウトのリンクが表示                               | とびに認証が要求 されないように, セ<br>に <i>ログアウト</i> した時に自動的に失効<br>されます). | <sup>2ッションクッキーを発行します. こ<br/>ルます. (認証が完了すると<i>, 他の</i></sup> |
| <u>Med-test</u> <b>リスト管理人</b> <u>at yama</u><br>Med-test 管理用ページ(パスワードが必多<br>ml.yamanashlac.jp の全メーリングリストー | nashi.ac.jp<br>ছু (cg')<br>ছ                               |                                                             |
| <u>Mailman 2.1.14+j7 による送信</u>                                                                            | Python Powered                                             | <u>Gnu's Not Unix</u>                                       |
|                                                                                                    |                                                            |                                                             |

3) ログインに成功すると下記の画面が表示されます。

|        | Med-test メーリングリスト管理<br>全体的オプション の部                                                                                                    |                                                 |                          |   |  |  |  |  |  |
|--------|----------------------------------------------------------------------------------------------------|-------------------------------------------------|--------------------------|---|--|--|--|--|--|
|        | 設定分類         他の管理項目           ・「之体的オブション」         ・ ブライパシー・オブション…         ・ ブライパシー・オブション…           ・バスワード         ・ 配送エラー処理         ・ リスト総合案内のページへ           ・ 高話エラール(〜) とコース相互配送         ・ リスト総合案内のページへ           ・ 含員管理…         ・ メール(〜) とコース相互配送         ・ リストの保存書庫(移動する)           ・ 話し         ・ 流行フアーバ除去         ・ <u>ログアウト</u> |                                                 |                          |   |  |  |  |  |  |
| 」<br>以 | ーーー<br>しての項目を変更して <i>, 変更を送信する</i> のボタンを                                                                                                    | クリックして送信してください。<br>全体的オプション                     |                          |   |  |  |  |  |  |
| ž      | 基本的なリストの特性,説明情報,基本動作<br>説明                                                                                                    | ノーい、だいてしのムけやけっそせ                                | 値                        |   |  |  |  |  |  |
|        | 公表されるこのリン                                                                                                    | ストの名称 (大文字への変更だけ可能).<br>( <u>real_nameの詳細</u> ) | Med-test                 |   |  |  |  |  |  |
|        | リスト管理者のメールアドレス、複数の                                                                                                    | の管理者を 別々の行にならべてもよい.<br>(ownerの詳細)               | ipc⊉yamanashi.ac.jp<br>∢ |   |  |  |  |  |  |
| 4)     | この画面からメンバーの                                                                                                    | の管理及び各種設定が                                      | 」<br>がおこなえます。            | * |  |  |  |  |  |

#### 2.3 パスワードの変更

1) [パスワード]を押してください。

#### Med-test メーリングリスト管理 全体的オプションの部

| <ul> <li> <b>く依約オブション</b> </li> <li>             がスワード         </li> <li>             言語オブション         </li> <li>             会員管理         </li> <li>             普通配送オブション         </li> <li>             「まとめ読み」オブション         </li> </ul> | <ul> <li>設定分類         <ul> <li>ブライバシー・オブション</li> <li>配送エラー処理</li> <li>保存書庫オブション</li> <li>メール、&lt;&gt;ニュース相互配送</li> <li>自動応答</li> <li>添付ファイル除去</li> <li>話題</li> </ul> </li> </ul> | 処未 ・<br>利スリ<br>月公二<br>日、<br>日、<br>日、<br>日、<br>日、<br>日、<br>日、<br>日、<br>日、<br>日、<br>日、<br>日、<br>日、 | 他の管理項目<br>理の申請を処理<br>総合案内のページへ<br>HTMLページとテキストファイル<br>の保存書庫に移動する | <u>を編集する</u> |
|----------------------------------------------------------------------------------------------------|----------------------------------------------------------------------------------------------------|--------------------------------------------------------------------------------------------------|------------------------------------------------------------------|--------------|
| 以下の項目を変更して, <i>変更を</i> ;                                                                                                    | <i>送信する</i> のボタンを クリックして送信して                                                                                                    | (ください)                                                                                           |                                                                  |              |
|                                                                                                    | 全体的                                                                                                    | オプション                                                                                            |                                                                  |              |
| 基本的なリストの特性,説明情                                                                                                    | 報, 基本動作                                                                                                    |                                                                                                  |                                                                  |              |
|                                                                                                    | 説明                                                                                                    |                                                                                                  | 値                                                                |              |
|                                                                                                    | メーリングリス)                                                                                                    | の全体的な性格                                                                                          |                                                                  |              |
|                                                                                                    | 公表されるこのリストの名称(大文字へ                                                                                                    | への変更だけ可能).<br>real_nameの詳細)                                                                      | Med-test                                                         |              |
| リスト管理者のメ                                                                                                    | ールアドレス. 複数の管理者を 別々の行                                                                                                    | テにならべてもよい.                                                                                       | ipcþyamanashi.ac.jp                                              | *            |

2) [新しい管理者パスワードを入力してください]、[管理者パスワードの確認]に変更 したいパスワードを入力してください。入力後[変更を送信する]を押すとパスワー ドが変更されます。

(ownerの詳細)

以下の項目を変更して,変更を送信するのボタンを クリックして送信してください。

## リスト管理者パスワード変更 ジスト管理者は管理Webページですべてのリ スト設定変数を変更できます. ジスト司会者は権限が制限されているので、リストの動作設定を変更することはできません。しかし、入会申請の承認や 却下、保留メールの処理などの管理作業ができます。もちろん、*リスト管理者*も申請を処理することができます. リスト所有者の仕事を管理者と司会者に分けるには、下の記入欄に別の司会者パスワードを設定します。さらに、全体 的オブションの部で司会者のメールアトリスを記入してください。 新しい司会者パスワードを入力 してください 管理者パスワードに加えて、このリストに投稿するためのパスワードを設定することができます。上のどちらのパスワードを決わ ードも投稿メールのヘッダ、又は本文中の最初の行である擬似ヘッダに、ヘッダ名を Approved: としてパスワードを書い ておくことで、保留されずにそのまま配送されるようにできます。これに加えて下のパスワードも同じように使うことができます。 新しい程稿者パスワードを入力 してください

| 新しい投稿者バスワードを入力<br>してください: |     |      |
|---------------------------|-----|------|
| 投稿者バスワードの確認:              |     |      |
|                           | 変更を | 送信する |

### 2.4 メンバーの追加

#### 1) [会員管理][まとめて入会登録]の順に押してください。

Med-test メーリングリスト管理 会員管理... の部

| 設                                                                                                    | 定分類                                                                                | 他の管理項目                                                                                                    |
|----------------------------------------------------------------------------------------------------|------------------------------------------------------------------------------------|----------------------------------------------------------------------------------------------------|
| <ul> <li>全体的オブション</li> <li>パスワード</li> <li>(スワード</li> <li>(スワード</li> <li>(三島山フム日)</li> <li>(三島山フム日)</li> <li>(三島山フム日)</li> <li>(三島山の石)</li> <li>(三島山の石)</li> <li>(三島山の石)</li> <li>(三島山の石)</li> <li>(三との読み)(オブション</li> </ul> | プライバシー・オプション<br>配送エラー処理<br>保存書庫オプション<br>オール <-> ニュース相互配送<br>目動応答<br>添付ファイル除去<br>調題 | <ul> <li>未処理の申請を処理</li> <li>リスト総合案内のページへ</li> <li>公開 HTML ページとテキストファイルを編集する</li> <li>リストの保存書庫に移動する</li> <li>ログアウト</li> </ul> |

」 以下の項目を変更して、*変更を送信する*のボタンを クリックして送信してください。

|                        | 会員リスト |    |
|------------------------|-------|----|
| 会員検索 ( <u>ヘルブ)</u> : [ |       | 検索 |
|                        |       |    |

| この表の | の表の説明を表示するには、ここをクリック |                          |    |      |              |    |     |      |       |    |       |
|------|----------------------|--------------------------|----|------|--------------|----|-----|------|-------|----|-------|
|      | 合計2名                 |                          |    |      |              |    |     |      |       |    |       |
|      | 退会                   | 会員アドレス<br>会員名            | 制限 | 隠れ会員 | 配送停止<br>[理由] | 受領 | 控え無 | ダブリ無 | まとめ読み | 平文 | 言語    |
|      |                      | joho-med@yamanashi.ac.jp |    |      |              |    |     | V    |       |    | 日本語 ▼ |

2) [1行に1アドレスを入力...]の横の入力エリアにメンバーに追加したいアドレスを 入力し(1行で1アドレス、複数の場合改行してください)[変更を更新する]を押し てください。

| まとめて入会登録                                                                                            |                                                  |
|----------------------------------------------------------------------------------------------------|--------------------------------------------------|
| これらのアドレスをすぐに登録しますか? それとも招待しますか?                                                                     | <ul> <li>●入会を申し込 ○招む</li> <li>○招待</li> </ul>     |
| 新入会員に歓迎メールを出しますか?                                                                                   | ⊚いいえ ⊙(まい                                        |
| リスト管理者に新規入会を通知しますか?                                                                                 | ⊚ເປເນຂັ ⊚(‡ເປ                                    |
| 1行に1アドレスを入力                                                                                         |                                                  |
| joho@yamanashi.ac.jp                                                                                | *                                                |
|                                                                                                    |                                                  |
|                                                                                                    |                                                  |
|                                                                                                    |                                                  |
|                                                                                                    | -                                                |
| またはアップロードするファイルを指定してください                                                                            | 参照                                               |
| ──会員をこのファイルに同期しますか?注意:ここにチェックしてファイルをアップロードすると、上のデ<br>キストエリアに記せれたアドレスは無視されます。一方、アップロードファイルが無い場合にはチェッ | 同期する                                             |
| うを無視します。                                                                                            |                                                  |
| 初代ナシルコ 人のほんのチボルベルフナエチルテルコエレマグセル 目始にっかに 南にチョイ                                                        | 14 1 7 4 m / + + + + + + + + + + + + + + + + + + |
| 招待または人会の通知の先頃に対ける文卓を以下に入力してくたさい。最終行の彼に、空行を1行                                                        | ALAN ( ( EEL)                                    |
|                                                                                                    |                                                  |
|                                                                                                    |                                                  |

変更を送信する

#### 2.5 メンバーの削除

1) [会員管理]を押してください。[会員管理]が押せない(もしくは押しても変わらない)場合は[会員リスト]を押してください。

| Med-test メーリングリスト管理<br>会員管理 の部                                                                                                    |                                                                                                    |  |  |  |  |  |  |  |
|----------------------------------------------------------------------------------------------------|----------------------------------------------------------------------------------------------------|--|--|--|--|--|--|--|
| 全体的オブション       ブライバシー・オブション         ・パスワード       配送エラー処理         言語オブション       配送エラー処理         ・ 合見管理       イレ <> ニュース相互配送         ・ [会員リスト]       動応答         ・ まとめて入会登録       添付ファイル除去         ・ まとめて没会処理       添付ファイル除去         ・ まとめ読み」オブション       調想 | <b>他の管理項目</b> <ul> <li>・ 未処理の申請を処理</li> <li>・ リスト総合案内のページへ</li> <li>・ 公開 HTML ページとテキストファイルを編集する</li> <li>・ リストの保存書庫に移動する</li> </ul> <li>・ ログアウト</li> |  |  |  |  |  |  |  |

以下の項目を変更して,変更を送信するのボタンを クリックして送信してください.

|             | 会員リスト |    |
|-------------|-------|----|
| 会員検索 (ヘルブ): |       | 検索 |
|             |       |    |

この表の説明を表示するには、ここをクリック.

|    | 合計2名                            |    |      |              |    |     |      |       |    |       |
|----|---------------------------------|----|------|--------------|----|-----|------|-------|----|-------|
| 退会 | 会員アドレス<br>会員名                   | 制限 | 隠れ会員 | 配送停止<br>[理由] | 受領 | 控え無 | ダブリ無 | まとめ読み | 平文 | 言語    |
|    | <u>joho-med@yamanashi.ac.jp</u> |    |      |              |    |     |      |       | V  | 日本語 ▼ |

2) 表示された会員リストの退会チェックボックスにチェックをした後、[変更を送信 する]を押してください。チェックしたメンバーは削除されます。

| 五只15-                 | 察 <u>(ヘルフ)</u> : |      |              |    |     |      |       |          | 一種索   |
|-----------------------|------------------|------|--------------|----|-----|------|-------|----------|-------|
| の表の説明を表示するには、ここをクリック。 |                  |      |              |    |     |      |       |          |       |
|                       |                  |      | 合計 2 名       |    |     |      |       |          |       |
| 退会 会員アドレ<br>会員名       | ス制限              | 隠れ会員 | 配送停止<br>[理由] | 受領 | 控え無 | ダブリ無 | まとめ読み | 平文       | 言語    |
|                       | shi.ac.jp        |      |              |    |     |      |       | <b>V</b> | 日本語 🔻 |
| @yamanas              | hi.ac.jp         |      |              |    |     | V    |       |          | 日本語 ▼ |
|                       |                  |      |              |    |     |      |       |          |       |
| 会員関連のその他の操作           |                  |      |              |    |     |      |       |          |       |
|                       |                  |      |              |    |     |      |       |          |       |

検索...

3) 複数のメンバーを削除する場合には、まとめて削除することが出来ます。[まとめ て退会処理]を押してください。[まとめて退会処理]が表示されていない場合は、[会 員管理][まとめて退会処理]の順に押してください。

Med-test メーリングリスト管理 会員管理...の部

|                                                                                                    | 設定分類                                                                                                    | 他の管理項目                                                                                                    |
|----------------------------------------------------------------------------------------------------|----------------------------------------------------------------------------------------------------|----------------------------------------------------------------------------------------------------|
| <ul> <li>全体的オブション</li> <li>パスワード</li> <li>(パスワード</li> <li>(パスワード</li> <li>(ション)</li> <li>(ション)</li> <li>(ション)</li> <li>(ション)</li> <li>(ション)</li> <li>(ション)</li> <li>(ション)</li> <li>(ション)</li> <li>(ション)</li> <li>(ション)</li> <li>(ション)</li> <li>(ション)</li> <li>(ション)</li> <li>(ション)</li> </ul> | <ul> <li>ブライバシー・オブション</li> <li>配送エラー処理</li> <li>保存書庫オブション</li> <li>シーレ&lt;&gt;ニュース相互配送</li> <li>目動応答</li> <li>※村ファイル除去</li> <li>調題</li> </ul> | <ul> <li>・ 未処理の申請を処理</li> <li>・ リスト総合案内のページへ</li> <li>・ 公開 HTML ページとテキストファイルを編集する</li> <li>・ リストの保存書庫に移動する</li> <li>・ ログアウト</li> </ul> |

以下の項目を変更して,変更を送信するのボタンをクリックして送信してください。

会員検索 (ヘルブ):

この表の説明を表示するには、ここをクリック.

|    | 合計 2 名                   |    |      |              |    |     |      |       |    |       |
|----|--------------------------|----|------|--------------|----|-----|------|-------|----|-------|
| 退会 | 会員アドレス<br>会員名            | 制限 | 隠れ会員 | 配送停止<br>[理由] | 受領 | 控え無 | ダブリ無 | まとめ読み | 平文 | 言語    |
|    | joho-med@yamanashi.ac.jp |    |      |              |    |     |      |       | V  | 日本語 🔻 |

4) [1行に1アドレスを入力...]の横の入力エリアに削除したいメンバーのアドレスを 入力し(1行で1アドレス、複数の場合改行してください)[変更を更新する]を押し てください。入力したメンバーは削除されます。

|                     | まとめて退会処理                                                            |
|---------------------|---------------------------------------------------------------------|
|                     | ■ 退会手続きの確認通知を退会会員宛に送りますか? ●いいえ ○はい                                  |
|                     | リスト管理者に通知しますか? のレルネーのけい                                             |
| 1行に1 <b>アドレスを入力</b> |                                                                     |
|                     | ipc@yamanashi.ac.jp<br>test@yamanashi.ac.jp<br>joho@yamanashi.ac.jp |
|                     | またはアップロードするファイルを指定してください: 参照                                        |
|                     | 変更を送信する                                                             |

2.6 メンバーの以外で特定アドレスの投稿許可

メーリングリストのメンバーではないが、特定のアドレスを投稿のみ許可したい場合 は以下の手順で設定してください。

1) [送信者フィルタ]を押してください。[送信者フィルタ]が表示されていない場合は、 [プライバシー・オプション] [送信者フィルタ] の順に押してください。

Med-test メーリングリスト管理 プライバシー・オプション... の部

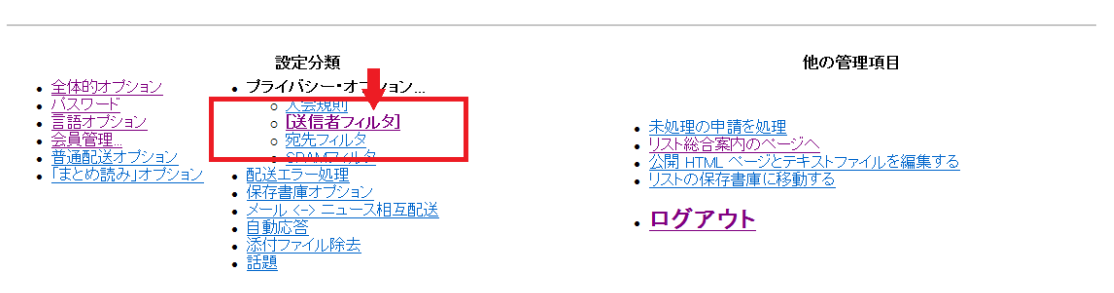

」 以下の項目を変更して,変更を送信するのボタンを クリックして送信してください。

プライバシー・オプション...

リストにメールが投稿されると、一連の発言制御手続きが呼び出されてそのメールに司会者の承認が必要かどうかを決定します。このページでは、会員と非会員両方の 発言制御の方法を設定します。

制限フラグがセットされている会員の投稿は、司会者が承認するまで保留されます、管理者は、デフォルトで会員からの投稿を制限するかどうかを設定できます。 特定の非会員を指定して、またはすべての非会員からの投稿を自動的に承認するか、保留するか、拒否する(拒否通知を送信)か、破棄するかを選択することができます。 す、明示的に承認・拒否または破棄の動作が定義されていない非会員の投稿は、非会員に対する規則に従ってふるいにかけられます。

 プライバシー・オプション]のページの中程の[非会員フィルタ]に[自動的に投稿を 承認すべき非会員のアドレス]の横の入力エリアに、投稿のみ許可のアドレスを入力 し[変更を更新する]を押してください。入力したアドレスからのメールは自動的に 受け付けます。

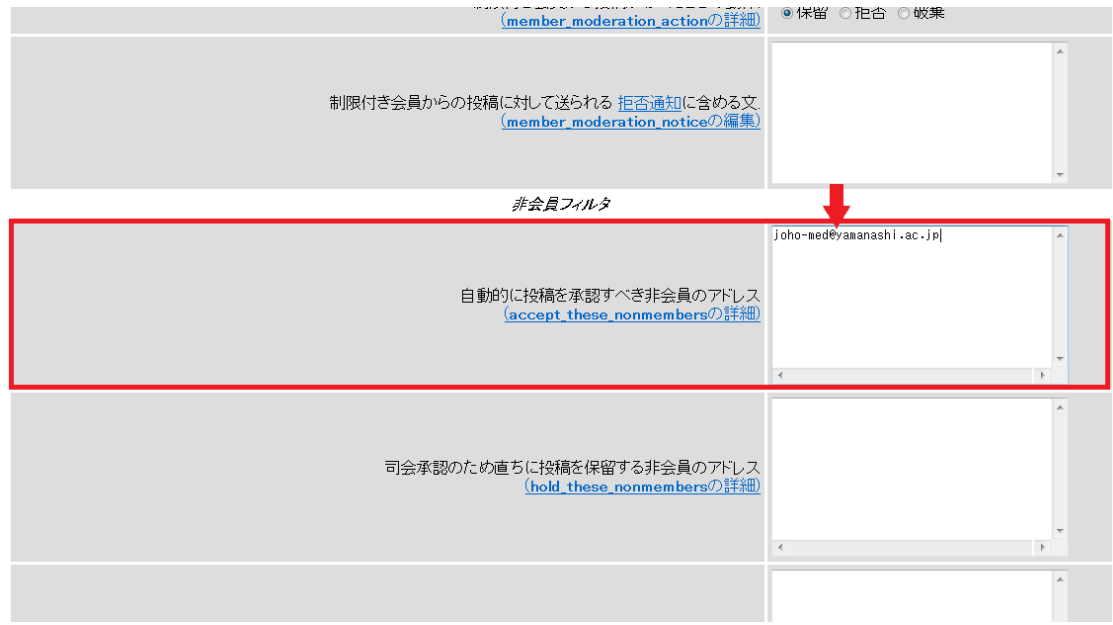

2.7 メンバーの以外の投稿許可

メーリングリストのメンバー以外、誰でも投稿のみ許可したい場合は以下の手順で設 定してください。

1) [送信者フィルタ]を押してください。[送信者フィルタ]が表示されていない場合は、 [プライバシー・オプション] [送信者フィルタ] の順に押してください。

Med-test メーリングリスト管理 プライバシー・オプション... の部

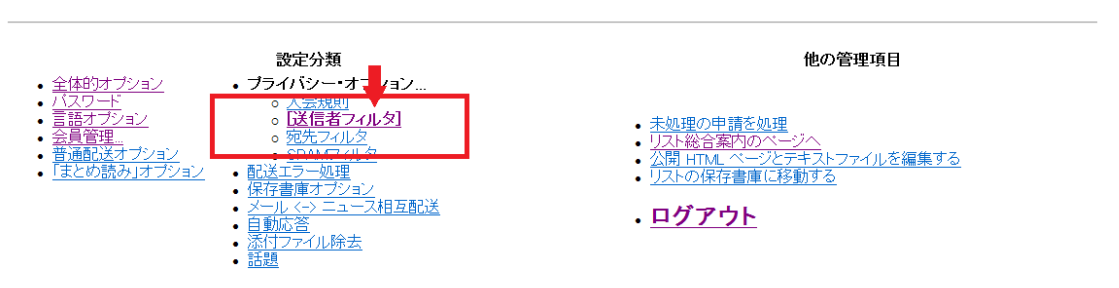

プライバシー・オプション...

リストにメールが投稿されると、一連の発言制御手続きが呼び出されてそのメールに司会者の承認が必要かどうかを決定します。このページでは、会員と非会員両方の 発言制御の方法を設定します。

制限フラグがセットされている会員の投稿は、司会者が承認するまで保留されます。管理者は、デフォルトで会員からの投稿を制限するかどうかを設定できます。 特定の非会員を指定して、またはすべての非会員からの投稿を自動的に承認するか、保留するか、拒否する(拒否通知を送信)が破棄するかを選択することができま す、明示的に承認・拒否または破棄の動作が定義されていない非会員の投稿は、非会員に対する規則に従ってふるいにかけられます。

2) [プライバシー・オプション]のページの中程の[非会員フィルタ]に[動作が定義され ていない非会員からの投稿に対する動作]で承認を選択し [変更を更新する]を押し てください。どのメールアドレスからもメールは自動的に受け付けます。

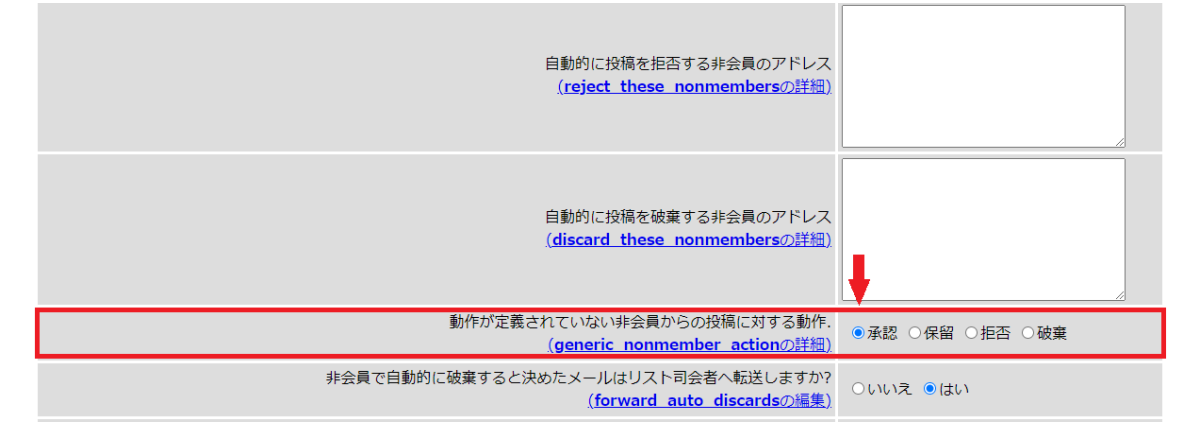

2.8 メンバーの投稿制限

メーリングリストのメンバーだが、投稿は許可しない場合は以下の手順で設定してく ださい。

1) [会員管理]を押してください。[会員管理]が押せない(もしくは押しても変わらな い)場合は[会員リスト]を押してください。

Med-test メーリングリスト管理 会員管理...の部

| 設                                                                                                    | 定分類                                                                                | 他の管理項目                                                                                                    |
|----------------------------------------------------------------------------------------------------|------------------------------------------------------------------------------------|----------------------------------------------------------------------------------------------------|
| <ul> <li>全体的オブション</li> <li>パスワード</li> <li>一、「スワード</li> <li>・</li> <li>・</li> <li>・</li> <li>・</li> <li>・</li> <li>・</li> <li>・</li> <li>・</li> <li>・</li> <li>・</li> <li>まとめて混会処理</li> <li>・</li> <li>・</li> <li>まとめて混会処理</li> <li>・</li> <li>・</li> <li>まとめ読み」オプション</li> </ul> | ブライバシー・オブション<br>配送エラー処理<br>保存書庫オブション<br>オール <-> ニュース相互配送<br>目動応答<br>注付ファイル除去<br>調題 | <ul> <li>未処理の申請を処理</li> <li>リスト総合案内のページへ</li> <li>公開 HTML ページとデキストファイルを編集する</li> <li>リストの保存書庫に移動する</li> <li>ログアウト</li> </ul> |

以下の項目を変更して,変更を送信するのボタンを クリックして送信してください.

joho-med@yamanashi.ac.jp

| 会員リスト                  |            |    |      |                         |    |     |      |       |    |    |
|------------------------|------------|----|------|-------------------------|----|-----|------|-------|----|----|
| 会員検索 (ヘルブ): 検索         |            |    |      |                         |    |     |      |       |    |    |
| この表の説明を表示するには、ここをクリック、 |            |    |      |                         |    |     |      |       |    |    |
| 退会                     | 会員アドレス 会員名 | 制限 | 隠れ会員 | 12.72 9<br>配送停止<br>「理由」 | 受領 | 控え無 | ダブリ無 | まとめ読み | 平文 | 言語 |

2) 表示された会員リストの制限チェックボックスにチェックをした後、「変更を送信 する]を押してください。チェックしたメンバーはメールの受信はしますが、投稿が できなくなります。

 1

| 会員リスト |                          |             |      |              |    |     |      |       |          |       |
|-------|--------------------------|-------------|------|--------------|----|-----|------|-------|----------|-------|
|       | 会員検索 (ヘルフ                | <u>1)</u> : |      |              |    |     |      |       |          | 検索    |
|       |                          |             |      |              |    |     |      |       |          |       |
|       |                          |             |      | 合計 4 名       |    |     |      |       |          |       |
| 退会    | 会員アドレス 会員名               | 制限          | 隠れ会員 | 配送停止<br>[理由] | 受領 | 控え無 | ダブリ無 | まとめ読み | 平文       | 言語    |
|       | ipc@yamanashi.ac.jp      |             |      |              |    |     |      |       |          | 日本語 🔻 |
|       | joho-med@yamanashi.ac.jp |             |      |              |    |     |      |       | V        | 日本語 ▼ |
|       | joho@yamanashi.ac.jp     |             |      |              |    |     |      |       | V        | 日本語 ▼ |
|       | @yamanashi.ac.jp         |             |      |              |    |     |      |       | <b>V</b> | 日本語 🔻 |
|       |                          |             |      | 変更を送信する      | 5  |     |      |       |          |       |

#### 会員関連のその他の操作

全員の制限(モデレーション)フラグをセットする。(隠れ会員を含む)

◎オフ ◎オン

セット

日本語 🔻

V

2.9 件名(サブジェクト)の前に付く[メーリングリスト名:通し番号]の変更 1) [全体的オプション]を押してください。

#### Med-test メーリングリスト管理 全体的オプション の部

| <ul> <li>  • [全体的オブション]  <ul> <li>  · (ショロービ)  </li> <li>  · (ショロービ)  </li> <li>  · (ショロービ)   </li> <li>  · (ショロービ)   </li> <li>  · (ショロービ)  </li> <li>  · (ショロービ)  </li> <li>  · (ショロービ)  </li> <li>  · (ショロービ)  </li> <li>  · (ショロービ)  </li> <li>  · (ショロービ)  </li> <li>  · (ショロービ)  </li> <li>  · (ショロービ)  </li> <li>  · (ショロービ)   </li> <li>  · (ショロービ)   </li> </ul></li> <li>  · (ショロービ)   </li> <li>  · (ショロービ)   </li> <li>  · (ショロービ)   </li> <li>  · (ショロービ)   </li> <li>  · (ショロービ)   </li>    · (ショロービ)    · (ショロービ)</ul> | <b>定分類</b><br>イ/シー・オブション<br>エラー処理<br>書庫オブション<br>ル <→ ニュース相互配送<br>広答<br>ファイル除去 | <ul> <li>未処理の申</li> <li>リスト総合署</li> <li>公開 HTML</li> <li>リストの保存</li> <li>ログア・</li> </ul> | 他の管理項目<br>請を処理<br>配内のページへ<br>ページとデキストファイルを編集す<br>学書庫に移動する<br><u> うト</u> | <u>3</u> |
|----------------------------------------------------------------------------------------------------|-------------------------------------------------------------------------------|------------------------------------------------------------------------------------------|-------------------------------------------------------------------------|----------|
| 」<br>以下の項目を変更して, <i>変更を送信する</i> の                                                                                                    |                                                                               |                                                                                          |                                                                         |          |
|                                                                                                    | 全体的才                                                                          | プション                                                                                     |                                                                         |          |
| 基本的なリストの特性,説明情報,基本重                                                                                                    | が乍                                                                            |                                                                                          |                                                                         |          |
|                                                                                                    | 説明                                                                            |                                                                                          | 値                                                                       |          |
|                                                                                                    | メーリングリストの                                                                     | 全体的な性格                                                                                   |                                                                         |          |
|                                                                                                    | 公表されるこのリストの名称 (大文:                                                            | 字への変更だけ可能).<br>( <u>real_nameの詳細)</u>                                                    | Med-test                                                                |          |
| リスト管理                                                                                                    | 者のメールアドレス. 複数の管理者を 別々                                                         | の行にならべてもよい.<br>( <u>ownerの詳細)</u>                                                        | sugiyama@yamanashi.ac.jp<br>∢                                           | *<br>*   |
| 니가 키수-                                                                                                    | キのマニルマドレス 複数の司合来を 別す                                                          | の存在ならべても、日、                                                                              |                                                                         | *        |

2) [全体的オプション]のページの中程の[件名の先頭に付ける語句]に["メーリングリ スト名":%5d]と入力されています。その内容を変更することにより、件名(サブジ ェクト)の前に部分の変更が可能です。

必要が無い場合は、入力内容を消し[変更を送信する]を押してください。[メーリン グリスト名:通し番号]は表示されません。

":%5d"のみを消した場合は、通し番号のみ表示されません。

## 注意)日本語を入れた場合は、メールが正常に表示されないなど不具合が発生する 可能性があります。

| *                                                                   | これはサンプルMLです。                                                                |                 |   |
|---------------------------------------------------------------------|-----------------------------------------------------------------------------|-----------------|---|
| このメーリングリストの紹介文(数段落程度)、この<br>HTMLとして引用されます、なお、改行(は改行タグに変行            | 紹介文は,総合案内のページに<br>換されますが,詳しい説明は info<br>の詳細を参照してください。<br>( <u>infoの詳細</u> ) | これはサンブルMLです。    | Â |
|                                                                     | 伴夕の失頭に付ける語句                                                                 |                 |   |
|                                                                     | ( <u>subject_prefixの詳細)</u>                                                 | [Med-test:%05d] |   |
| メールの送信者を隠して、リストのアドレスに置きか                                            | 77 (From Sondar & Ponk-To                                                   |                 |   |
|                                                                     | を削除します)<br>( <u>anonymous_listの編集)</u>                                      | ⊚เบเว้ ⊘(สเบ    |   |
|                                                                     | Rep/y-To: <b>ヘッダの書き換え</b>                                                   |                 |   |
| もし, Reply-To:ヘッダがメールに付けられていたら, そら, Reply-To:ヘッダが Mailman によって付けられたた | れを取り除きますか? もしそうな<br>か, はじめから付いていたかにか                                        |                 |   |

2.10 メーリングリストで投稿されたメールの返信先の変更 1) [全体的オプション]を押してください。

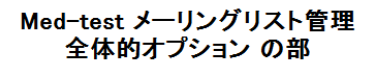

| <ul> <li>・ <u>「全体的オブション」</u></li> <li>・ <u>「クロード</u></li> <li>・ <u>「クロード</u></li> <li>・ <u>「言語オブション</u></li> <li>・ 会員管理</li> <li>・ 「吉通配送オブション</li> <li>・ 「まとめ読み」オブション</li> <li>・ 「まとめ読み」オブション</li> <li>・ 話題</li> </ul> | 他の管理項目 <ul> <li>・未処理の申請を処理 <ul> <li>・リスト総合案内のページへ</li> <li>・公開 HTML ページとテキストファイルを編集する</li> <li>・リストの保存書庫に移動する</li> </ul> </li> <li>・ <u>ログアウト</u></li> </ul> |
|----------------------------------------------------------------------------------------------------|----------------------------------------------------------------------------------------------------|
| 」<br>以下の項目を変更して, <i>変更を送信する</i> のボタンを クリックして送信してください                                                                                                    |                                                                                                    |
| 全体的:                                                                                                    | オプション                                                                                                    |
| 基本的なリストの特性,説明情報,基本動作                                                                                                    |                                                                                                    |
| 説明                                                                                                    | 値                                                                                                    |
| メーリングリス                                                                                                    | トの全体的な性格                                                                                                    |
| 公表されるこのリストの名称(                                                                                                    | 大文字への変更だけ可能).<br>( <u>real_nameの詳細)</u><br>Med-test                                                                                                    |
| リスト管理者のメールアドレス、複数の管理者を 5                                                                                                    | 別々の行にならべてもよい.<br>(ownerの詳細)                                                                                                    |
| リスト司会考のメールアドレス 複数の司会考を 5                                                                                                    | 制度の行行がらべてもより、                                                                                                    |

- 2) [全体的オプション]のページの中程の[投稿された記事の返信先を選んでくださ い.~]で、投稿者・このリストのいずれかを選択し、「変更を送信する]を押してくだ さい。
  - 注意)別のアドレスは選択しないでください。間違えて登録した場合にはトラブルの 元になります。

| <i>Rep1y-To:<b>ヘッ</b>ダの書き換え</i>                                                                                                    |                     |
|----------------------------------------------------------------------------------------------------|---------------------|
| もし, Reply-To:ヘッダがメールに付けられていたら, それを取り除きますか? もしそうな<br>ら, Reply-To:ヘッダが Mailman によって付けられたか, はじめから付いていたかにか<br>かわらず取り除かれます<br>(first_strip_reply_toの編集 | ⊛ು\ುえ ⊙(‡ು          |
| 投稿された記事の返信先を選んでください、ほとんどのメーリングリストでは 投稿者 を<br>選ぶことを <i>強く</i> 推奨します。<br>( <u>reply_goes_to_listの詳細)</u>                                            | ○投稿者 ◉このリスト ○別のアドレス |
| 別のReply-To:アトレス<br>( <mark>reply_to_address</mark> の詳細)                                                                                           |                     |
| 親子リストの設定                                                                                                    |                     |
| バスワード備忘通知を直接会員に送らず,"-owner" 宛に送ります.<br>( <u>umbrella_listの詳細</u> )                                                                                | ⊚เาเาえ้ ⊙(มีเา      |
| 上で <sup>~</sup> umbrella_list <sup>~</sup> を設定してこのメーリングリストを親リストにした場合のメール送信に使うサフィックス。<br>(umbrella_member_suffixの詳細)                               | -owner              |
|                                                                                                    |                     |

- 2.11 BCC(ブラインドカーボンコピー)の許可 初期設定では、メーリングリストのアドレスを BCC で送信することが出来ません。BCC で送信したい場合は、以下の手順で設定してください。
  - 1) [宛先フィルタ]を押してください。[宛先フィルタ]が表示されていない場合は、[プ ライバシー・オプション] [宛先フィルタ] の順に押してください。

Me-test メーリングリスト管理 プライバシー・オプション... の部

|                                                                                                    | 設定分類                                                                                                    | 他の管理項目                                                                                                    |
|----------------------------------------------------------------------------------------------------|----------------------------------------------------------------------------------------------------|----------------------------------------------------------------------------------------------------|
| <ul> <li>全体的オブション</li> <li>パスワード</li> <li>言語オブション</li> <li>会員管理</li> <li>普通配送オブション</li> <li>「まとめ読み」オブション</li> </ul> | <ul> <li>・ プライパシー・オブション…</li> <li>・ ク と規則</li> <li>・ <u>公園舎フ・ルク</u></li> <li>・ <u>(原先フィルク)</u></li> <li>・ <u>のためファルク</u></li> <li>・ <u>(京先刊ファルク</u>)</li> <li>・ <u>(京た刊ファルク</u>)</li> <li>・ <u>(京た日ファルク</u>)</li> <li>・ (京た日ファル理)</li> <li>・ 保存書庫オブション</li> </ul> | <ul> <li>         ・ <u>未処理の申請を処理</u>         ・リスト総合案内のページへ         ・公開 HTML ページとテキストファイルを編集する         ・リストの保存書庫に移動する         ・<br/>・ <u>このメーリングリストを削除する</u>(確認が必要です)         ・     </li> </ul> |
|                                                                                                    | <ul> <li>メール &lt;-&gt; ニュース相互配法</li> <li>自動応答</li> <li>添付ファイル除去</li> <li>話題</li> </ul>                                                                                                    | ・ <u>ログアウト</u>                                                                                                    |

 [プライバシー・オプション]のページの中程の[宛先フィルタ]に[投稿にはリスト名が宛先(to, cc) に含まれてい なければならないでしょうか?]でいいえを選択し [変更を更新する]を押してください。、メーリングリストのアドレスを BCC で送信 することが出来ます。

| プライバシー・オプション                                                                                                    |          |
|----------------------------------------------------------------------------------------------------|----------|
| このセクションではメールの宛先による各種のフィルタを 設定します.                                                                                   |          |
| 説明                                                                                                    | 値        |
| 宛先フィルタ                                                                                                    | ♥        |
| 投稿にはリスト名が宛先(to, cc) に含まれてい なければならないでしょうか? (または以下に指定 する別名の中に入って<br>いなければな らない)?<br>(require explicit destinationの詳細) | ●いいえ ○はい |
| 明示的な To: または Cc: に入っていると このリス トへの配送を行うような別名(正規表現).<br><u>(acceptable_aliasesの詳細)</u>                                |          |

#### 2.12 最大宛先数の変更

初期設定では、メーリングリストのアドレスを含めて宛先数を10アドレスまで指定で きます。10以上になると投稿したメールは保留され、管理者の承認が必要になります。 宛先数の変更をしたい場合は、以下の手順で設定してください。

1) [宛先フィルタ]を押してください。[宛先フィルタ]が表示されていない場合は、[プ ライバシー・オプション] [フィルタ] の順に押してください。

> Me-test メーリングリスト管理 プライバシー・オプション...の部

|                                                                                                    | 設定分類                                                                                                    | 他の管理項目                                                                                                    |
|----------------------------------------------------------------------------------------------------|----------------------------------------------------------------------------------------------------|----------------------------------------------------------------------------------------------------|
| <ul> <li>全体的オプション</li> <li>パスワード</li> <li>言語オプション</li> <li>会員管理</li> <li>普通配送オプション</li> <li>「まとめ読み」オプション</li> </ul> | <ul> <li>・ プライバシー・オプション…         <ul> <li>・ プライバシー・オプション…</li> <li>・ ジェオフ・ルク</li> <li>・ ジェオフ・ルク</li> <li>・ ジェオフ・ルク</li> <li>・ ジェオノション</li> </ul> </li> <li>・ メール &lt;-&gt; ニュース相互配送         <ul> <li>・ 自動応答</li> <li>※付ファイル除去</li> </ul> </li> </ul> | <ul> <li>・ 未処理の申請を処理</li> <li>・ リスト総合案内のページへ</li> <li>・ 公開 HTMLページとテキストファイルを編集する</li> <li>・ リストの保存書庫に移動する</li> <li>・ このメーリングリストを削除する(確認が必要です)</li> <li>・ ログアウト</li> </ul> |

2) [プライバシー・オプション]のページの中程の[宛先フィルタ]に[投稿を認めるメールに含まれる受信者数の上限] 横の入力エリアに、最大宛先数を入力し[変更を更新する]を押してください。設定した宛先数まで宛先を指定出来ます。

| プライバシー・オプション                                                                                                    |          |
|----------------------------------------------------------------------------------------------------|----------|
| このセクションではメールの宛先による各種のフィルタを 設定します.                                                                                   |          |
| 說明                                                                                                    | 値        |
| 宛先フィルタ                                                                                                    |          |
| 投稿にはリスト名が宛先(to, cc) に含まれてい なければならないでしょうか? (または以下に指定 する別名の中に入って<br>いなければな らない)?<br>(require explicit destinationの詳細) | ●いいえ ○はい |
| 明示的な To: または Cc: に入っていると このリス トへの配送を行うような別名(正規表現).<br>( <u>acceptable_aliasesの詳細)</u>                               |          |
| 投稿を認めるメールに含まれる受信者数の上限.<br>( <u>max_num_recipientsの詳細</u> )                                                          | 10       |

2.13 司会者の機能について

司会者は、該当のメーリングリスト宛に投稿され、保留扱いになっているメールに対して、「承認」「拒否」「破棄」の処理を行います。

司会者を利用するには、「全体オプション」で司会者のメールアドレスを設定してくだ さい。

| 全体的オプション                                              |                         |
|-------------------------------------------------------|-------------------------|
| 基本的なリストの特性、説明情報、基本動作                                  |                         |
| 説明                                                    | 値                       |
| メーリングリストの全体的な性                                        | 格                       |
| 公表されるこのリストの名称(大文字への変更だけ可能)<br>(real nameの詳細)          | mailing_list            |
| リスト管理者のメールアドレス、複数の管理者を別々の行にならべてもよい、<br>(ownerの詳細)     | example@yamanashi.ac.jp |
| リスト司会者のメールアドレス、複数の司会者を別々の行にならべてもよい、<br>(moderatorの詳細) | exampleêyamanashi.ac.jp |

### 司会者のパスワードを設定してください。

| リスト管理者パ                                                                    | ペスワード変更                                     |
|----------------------------------------------------------------------------|---------------------------------------------|
| リスト管理者は、このメーリングリストの設定項目をすべて完全に操作できる                                        | ます。管理者は管理Webページですべてのリスト設定変数を変更できます。         |
| リスト司会者は権限が制限されているので、リストの動作設定を変更すること<br>管理作業ができます、もちろん、リスト管理者も申請を処理することができま | 」はできません。しかし, 入会申請の承認や却下, 保留メールの処理などの<br>す.  |
| リスト所有者の仕事を管理者と司会者に分けるには、下の記入欄に別の司:<br>メールアドレスを記入してくたさい。                    | 会者バスワードを設定します。さらに <u>、全体的オブションの部</u> で 司会者の |
| 新しい管理者バスワードを入力してください                                                       | 新しい司会者バスワードを入力してください。                       |
| 管理者バスワードの確認                                                                | 司会者バスワードの確認                                 |

メーリングリスト宛に投稿があり、「保留」状態になった場合は、1日1回司会者のメ ール宛に通知されますが、保留が発生するごとに通知したい場合は「全体オプション」 で「新しい申請が来たら、1日1回まとめて知らせる・・・」を「はい」変更してくださ い。

| (admin immed notifyの詳細) |
|-------------------------|
|-------------------------|

司会者のログイン画面 URL は以下の通りです。 管理者のディレクトリ名が[admin]に対して、司会者は[admindb]です。 https://mailman.yamanashi.ac.jp/mailman/admindb/メーリングリスト名 2.14 正規表現について

非会員フィルタなどのフィルタは、正規表現により設定が可能です。

Python で利用する正規表現で記述してください。

非会員フィルタ

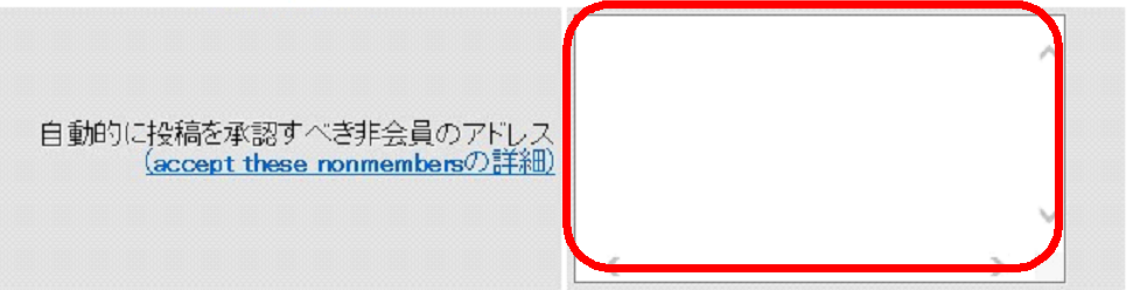

- 例 1. 全てのメールに対して
  - ^.\*?
- 例 2. 山梨大学ドメインに対して
  - ^.\*?@yamanashi.ac.jp

#### 参考

- . は任意の1文字
- \*? は直前の正規表現を0文字以上繰り返す

## 3.注意事項

ご不明な点や設定ミス等でお困りなことがありましたら情報システム課まで、 お問い合わせください。

お問い合わせ先 総合情報戦略機構部 情報システム課 URL:http://sojo.yamanashi.ac.jp/

甲府キャンパス 内線:8085 E-mail:ipc@yamanashi.ac.jp

医学部キャンパス 内線:2612 E-mail:joho-med@yamanashi.ac.jp